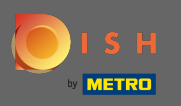

Prvým krokom je otvorenie mobilnej aplikácie DISH a kliknutie na ikonu ponuky v ľavom hornom rohu.

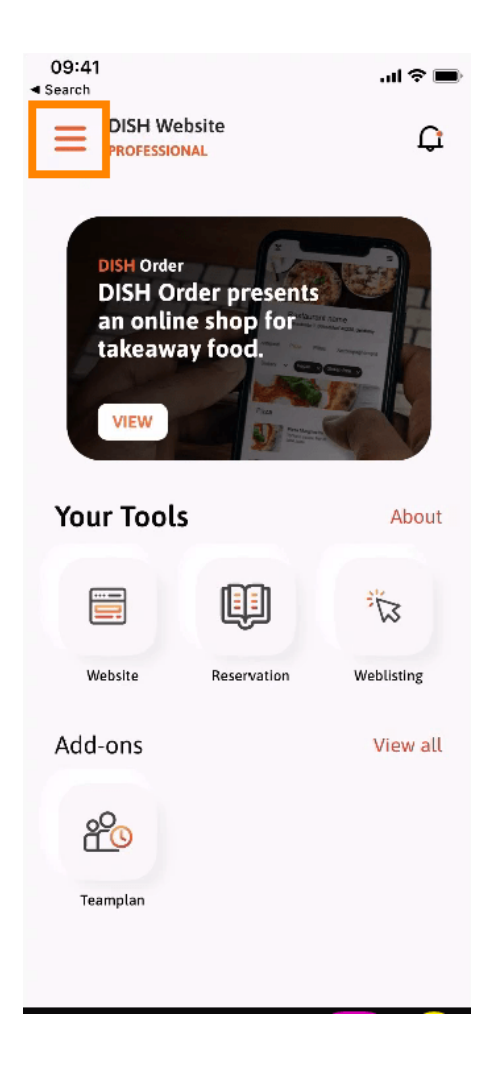

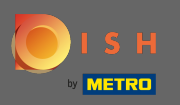

## Potom kliknite na môj účet a otvorte informácie o svojom účte.

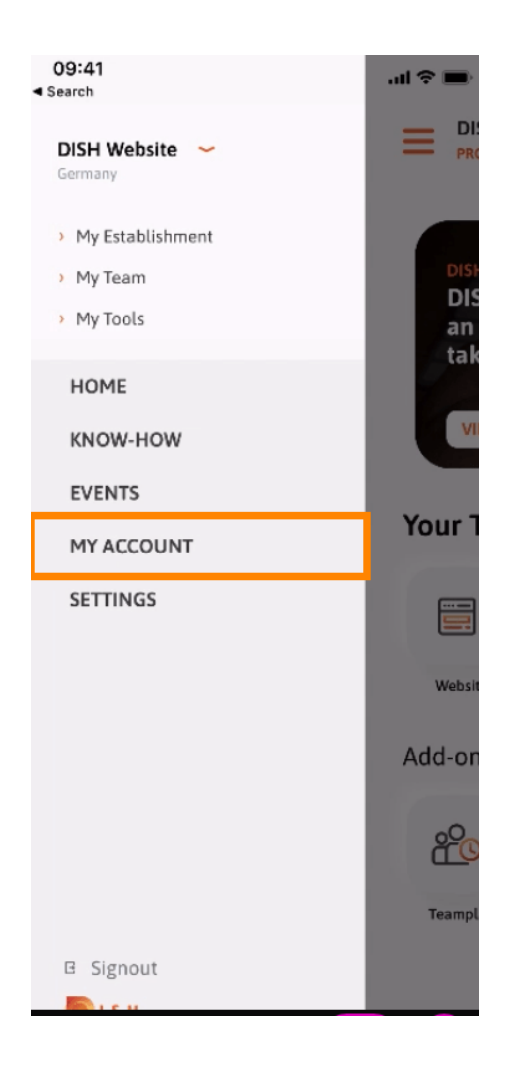

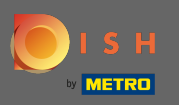

## Ak chcete zmeniť heslo, kliknite na symboly hviezdičiek.

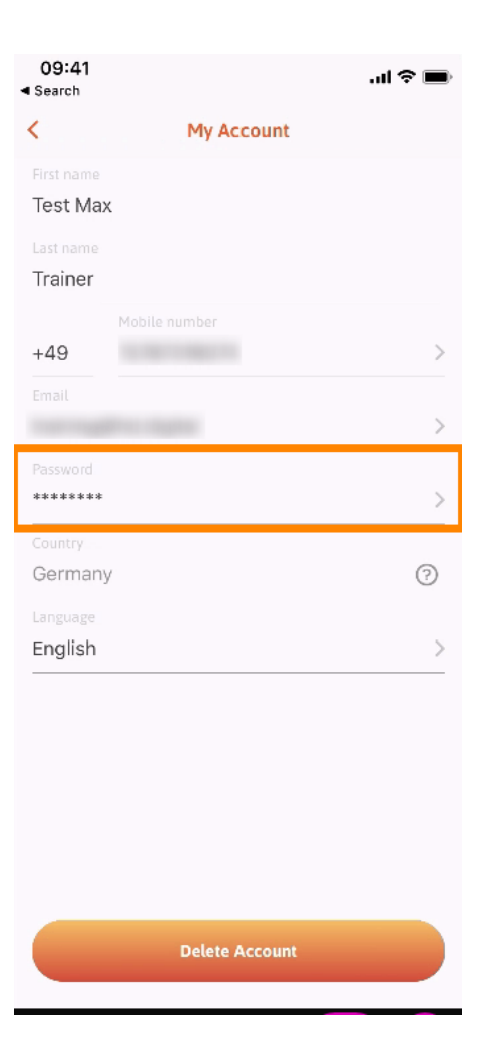

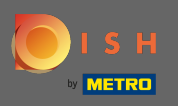

**T** Zadajte svoje nové heslo. Poznámka: Heslo musí mať aspoň osem znakov.

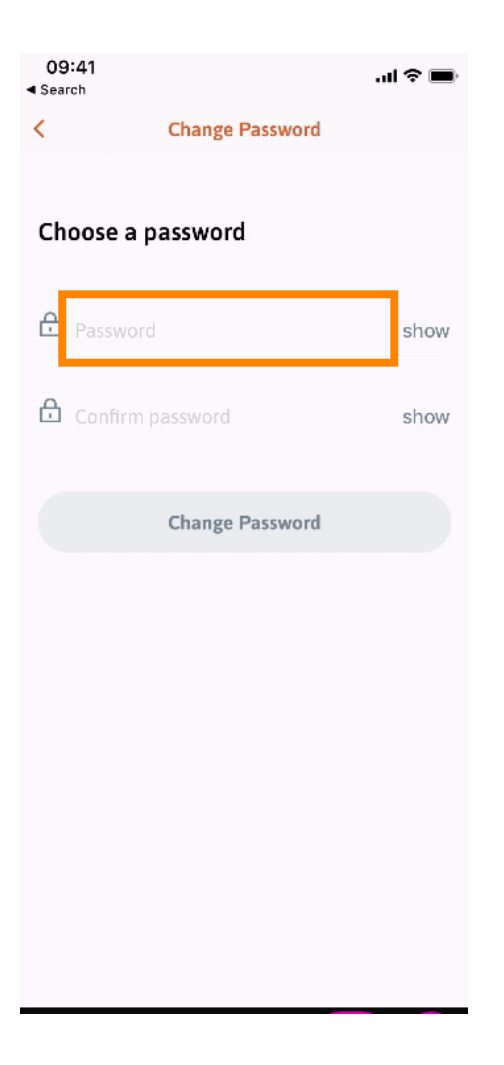

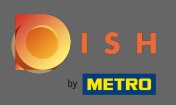

T Znova zadajte svoje nové heslo , aby ste ho potvrdili.

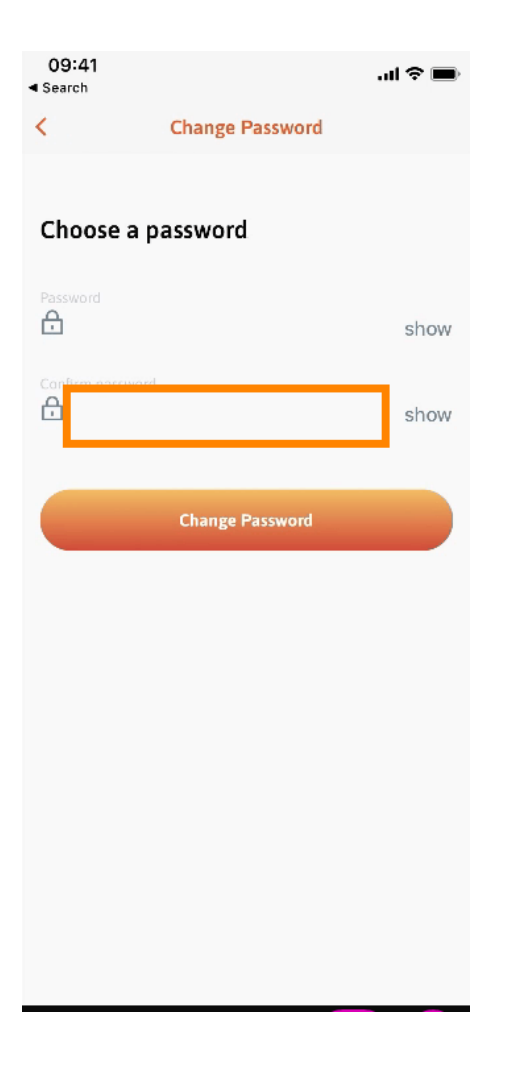

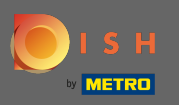

Dokončite proces a kliknite na Zmeniť heslo.

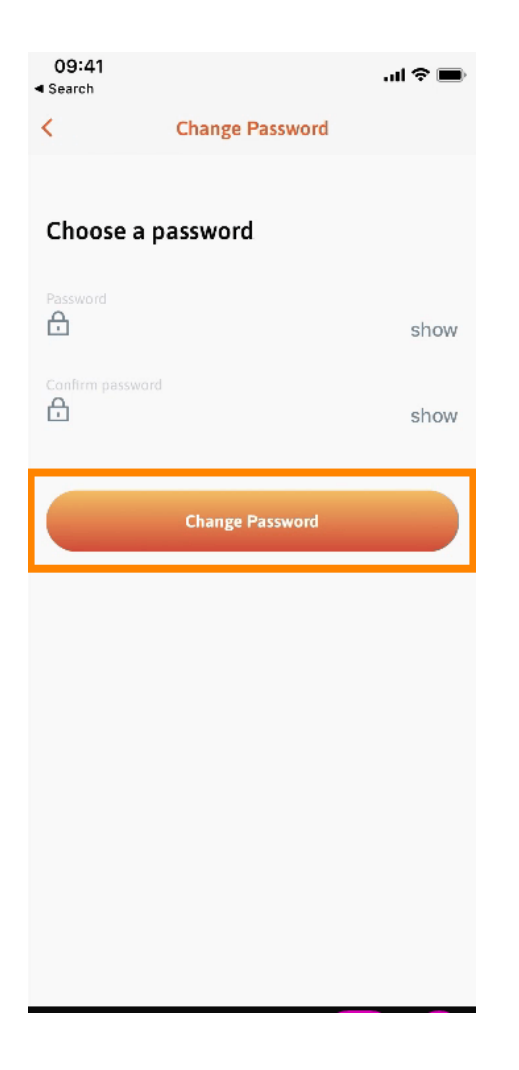

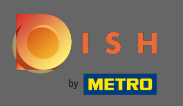

• To je všetko. Úspešne ste zmenili svoje heslo. Kliknutím na pokračovať do DISH budete presmerovaní na informácie o svojom účte.

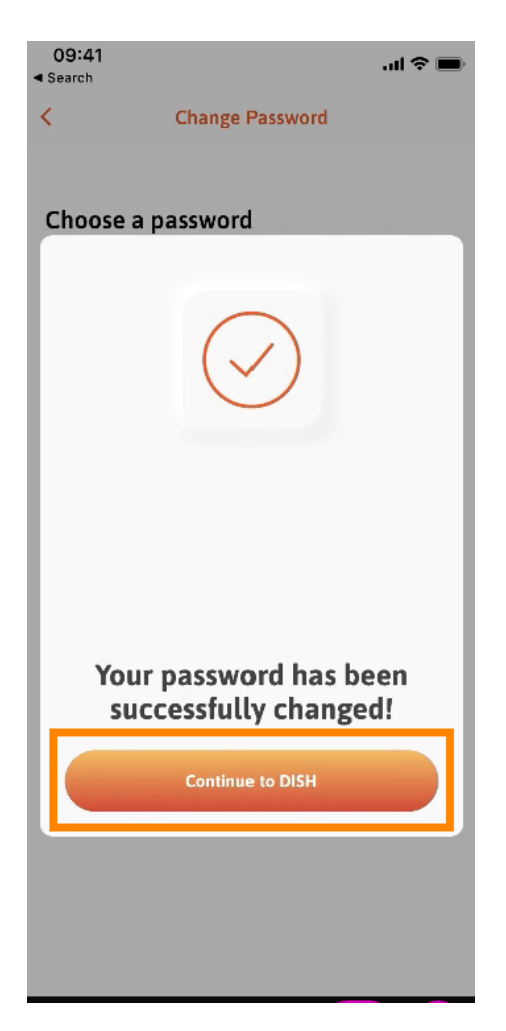